# Podstawy użycia kontrolerów Expression

Kontrolery *Expression* mają tę niezwykłą cechę, że obliczają wartości parametru według równania zadanego przez użytkownika. Z powodu dość skomplikowanego sposobu użycia szczegółowy ich opis zamieścimy oddzielnie w dalszej części tego rozdziału. Aby jednak uchwycić główne różnice pomiędzy kontrolerami *Expressions* a innymi kontrolerami parametrycznymi, prześledź tok następującego ćwiczenia.

## Zmiana ilości segmentów cylindra zależnie od kąta jego wygięcia

- 1. Tworzymy walec w oknie widoku z góry (*Top*). Promień cylindra (*Radius*) wynosić będzie 50 jednostek, wysokość (*Height*) 200 jednostek, liczba boków (*Sides*) wyniesie 24, a segmentów (*Height Segments*) 5. Parametr *Cap Segments* ustawiamy na 1 i sprawdzamy, czy włączona jest opcja wygładzania (*Smooth*).
- 2. W oknie dialogowym Time Configuration ustalamy parametr End Time na 50.
- 3. Wciskamy przycisk *Animate* i przypisujemy obiektowi modyfikację *Bend*. W ujęciu 50 kąt *Bend Angle* ustalamy na 180, a jako oś wygięcia (*Bend Axis*) wybieramy oś Z (patrz rys. 7.26).

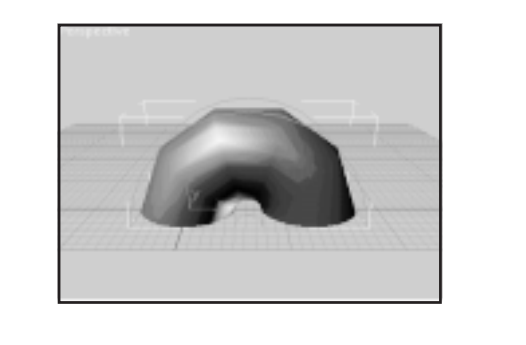

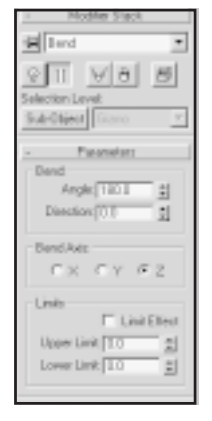

- 4. Wyłączamy przycisk *Animate*, uaktywniamy widok *Perspective* i klikamy na ikonie *Zoom Extents*. Pomniejszamy widok odrobinę (*Zoom Out*) dla ułatwienia obserwacji i odgrywamy animację, jak na razie bardzo brzydką.
- 5. Otwieramy okno *Track View* i wyświetlamy na liście hierarchii kontrolery odpowiadające parametrom modyfikacji *Bend* oraz parametrom obiektu *Cylinder01*.

**Rysunek 7.26.** Cylinder o pięciu segmentach po wygięciu o 180 stopni 6. Klikamy na parametrze *Height Segments* selekcjonując go, wybieramy ikonę *Replace Controller*. W rozwiniętym oknie wybieramy kontroler *Float Expression* i zamykamy okno kliknięciem na *OK*. Rysunek 7.27 przedstawia hierarchię w oknie *Track View* oraz okno *Replace Controller* podczas selekcjonowania kontrolera.

**Rysunek 7.27.** Hierarchia wyświetlona w oknie Track View oraz okno Replace Controller

| -Olives<br>-Olives<br>-Olives<br>-Olives                                                                                                    |                                                                                                    |
|----------------------------------------------------------------------------------------------------|----------------------------------------------------------------------------------------------------|
| Constant Dignal Constant Dignal Constant Dignal Constant Constant Const Constant Constant Constant Constant Constan | B<br>Pastace files Connador<br>Pasta Fod<br>Pasta Fod<br>Past Fod<br>Past Fo |
|                                                                                                    |                                                                                                    |

- 7. Klikamy prawym klawiszem myszy na parametrze *Height Segments* i wybieramy *Properties* z podręcznego menu. Rozwinięte zostaje okno dialogowe *Expression Controller*.
- 8. Po pierwsze, musimy utworzyć zmienną skalarną, która zdefiniuje minimalną liczbę segmentów, jaką chcemy przypisać cylindrowi. W polu *Create Variables*, w okienku *Name* wpisujemy nazwę zmiennej *HSMin*. Upewniamy się, czy włączona jest opcja *Scalar* i klikamy na klawiszu *Create*. Klikamy na klawiszu *Assign to Constant*, ustalamy wartość zmiennej na 2 i klikamy na *OK*.
- 9. Po drugie, potrzebujemy zmiennej (również skalarnej), która zdefiniuje maksymalną liczbę segmentów, jaką chcemy przypisać cylindrowi. W polu Create Variables, w okienku Name wpisujemy nazwę zmiennej HSMax. Upewniamy się, czy włączona jest opcja Scalar i klikamy na klawiszu Create. Klikamy na klawiszu Assign to Constant, ustalamy wartość na 14 i klikamy na OK.
- 10. Teraz naszym zadaniem jest wprowadzenie zmiennej (też skalarnej), która pozwoli nam odnieść się do kąta zgięcia cylindra przez modyfikację *Bend*. W okienku *Name* pola *Create Variables* wpisujemy *BendAngle*. Upewniamy się, czy włączona jest opcja *Scalar* i klikamy na klawiszu *Create*. Klikamy na klawiszu *Assign to Controller*. W wyświetlonym oknie *Track View Pick* selekcjonujemy parametr *Angle* modyfikacji *Bend* i klikamy na *OK*. Rysunek 7.28 pokazuje okno dialogowe *Expression Controller* oraz okno *Track View Pick* na tym etapie pracy.

#### 316 3D Studio MAX — vademecum profesjonalisty

#### Rysunek 7.28.

Okno dialogowe Expression Controller oraz okno Track View Pick

| Courte Variables        | Expension               | 10 CC                    | 0 |
|-------------------------|-------------------------|--------------------------|---|
| Of Scale C Name Down    |                         |                          | - |
| Tuk Dited Darge Dited   |                         |                          |   |
| Sales Vectori           |                         | Long Content             |   |
| Perditede<br>Holia      | havintes                | Land Hashed Dept         |   |
| 104                     |                         | -C-# Carter State Factor |   |
|                         |                         | - P STORE STORE          |   |
|                         |                         |                          |   |
| Assigned to: Constant O | Tables Falses PasterLid | C-P User Link            |   |
|                         |                         | Link Sets 2              |   |

 Na koniec musimy wprowadzić równanie, na podstawie którego dokonywane będą obliczenia wartości animowanego parametru. W oknie *Expression* wpisujemy: *HSMin* + (*BendAngle/180*)\*(*HSMax* – *HSMin*) i klikamy na klawiszu *Evaluate*. Rysunek 7.29 pokazuje okno dialogowe *Expression Controller* po wprowadzeniu równania.

### Rysunek 7.29.

Okno dialogowe Expression Controller po wprowadzeniu równania, uzależniającego liczbę segmentów walca od kąta jego wygięcia

| Create Valables                                  |                                  | Expression                                                          |  |
|--------------------------------------------------|----------------------------------|---------------------------------------------------------------------|--|
| Name Vector<br>P Scalar C Vector<br>Tick Othet 1 | Create<br>Delete<br>Change Other | HIMIN' (Sending) a/303* (HMar-HHMIN)                                |  |
| Solen V<br>Seedhrijk<br>HSMae<br>HSMae           | ectors                           | Description                                                         |  |
| Accigned to:                                     |                                  | T + ticks T + hanses<br>S = sets MT = reamodated time Punction List |  |

- 12. Przemieszczamy albo zmniejszamy okna *Track View* oraz *Expression Controller*, tak by nie przeszkadzały nam one w oglądaniu animacji w widoku perspektywicznym (*Perspective*). Odtwarzamy animację. Ilość segmentów cylindra zmienia się w miarę wzrastania kąta wygięcia.
- Wskazówka W trakcie odtwarzania animacji możesz odszukać parametry podstawowe walca na jego liście modyfikacji (*Modifier Stack*) i tam obserwować, jak płynnie zmienia się wartość parametru *Height Segments*. Możesz też zmienić wartości stałych *HSMin* oraz *HSMax* w oknie dialogowym *Expression Controller* i obserwować na bieżąco wpływ tych zmian na odtwarzaną animację.